- Per importare i video su PC, organizzare e visualizzare i filmati, scaricare il software di gestione dei contenuti (compatibile solo con PC). Sul sito www.fisher-price.com/kidtough sono disponibili le istruzioni per scaricare il software.
- Il software di gestione dei contenuti è compatibile soltanto con PC. Per visualizzare i video su Mac, connettere la videocamera al computer (vedi sezione successiva). La Videocamera Kid Tough apparirà sul desktop come dispositivo removibile. I video saranno salvati su:
  - NO NAME
  - DCIM
  - 100DSCIM
- I video della scheda SD (in vendita separatamente) saranno salvati su:
  - Untitled
  - DCIM
  - 100DSCIM

Suggerimento: se la scheda SD è stata rinominata, apparirà sul desktop come rinominata.

• Per salvare i video su Mac, trascinare i file nella cartella desiderata.

- Aprire lo sportello AV e USB e inserire il cavo USB (estremità più piccola) nella porta USB.
- La videocamera si accende automaticamente e LCD. Il software di gestione dei contenuti si aprirà automaticamente quando si collega la videocamera al computer.

**Nota:** Non scollegare la videocamera o il computer durante il trasferimento dei video su computer.

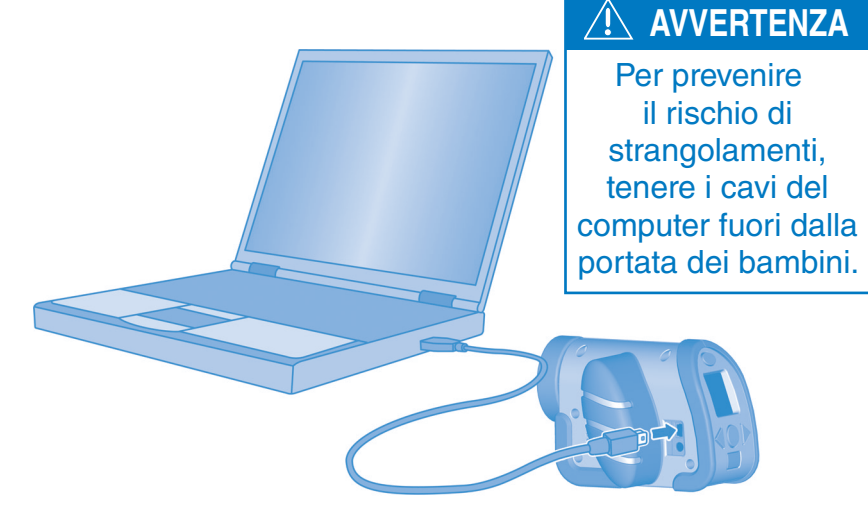

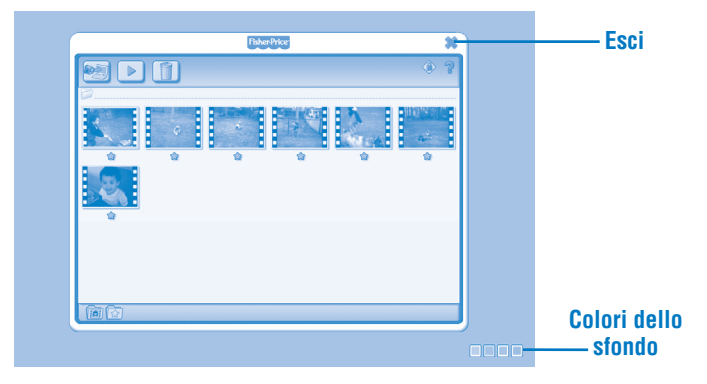

#### **Come iniziare**

- Il software di gestione dei contenuti si apre automaticamente quando la videocamera è connessa al computer. È possibile aprire il software anche cliccando due volte .
- Cliccare me per cambiare il colore dello sfondo del sotware.

**Nota**: Questa opzione è disponibile esclusivamente con l'impostazione Force Screen Resolution disattivata. Far riferimento a Strumenti di Controllo per i Genitori

• Cliccare **x** per uscire dal software.

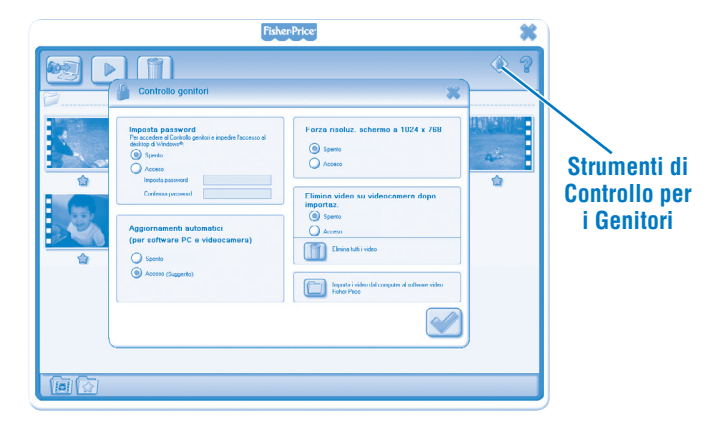

#### Strumenti di Controllo per i Genitori

- Cliccare <a>> per impostare le preferenze.</a>
- Impostazione Password Protegge l'accesso al desktop e al disco fisso impostando una password. Digitare la password nei campi Impostazione Password e Conferma Password.

**Nota:** Impostando una password non sarà possibile accedere agli Strumenti di Controllo per i Genitori o uscire dal software senza inserire la password.

**Aggiornamenti automatici** - Cliccare per attivare o disattivare gli aggiornamenti automatici. Si consiglia di selezionare ON per ricevere gli aggiornamenti per il software.

- Force Screen Resolution Cliccare per attivare o disattivare.
- Come cancellare i video dalla videocamera dopo l'importazione Cliccare per attivare o disattivare questa funzione.
   Cliccare per importare i video dal computer al programma del software.
- Cliccare el per salvare le modifiche e uscire dagli Strumenti di Controllo per i Genitori.

| Copini Video sui competer         Ricerca morei video sulla videocamera in corro.         Ourserva automatic.         Hitti per impotare video da una todata da una todata da | Fisher-Price                                                                                                    | *  |
|----------------------------------------------------------------------------------------------------|----------------------------------------------------------------------------------------------------|----|
| Copini Video su computer                                                                                                    |                                                                                                    | ۰? |
| Ricerce munitides sulla videocamera la corso         Universe non mu         International des sulla videocamera la corso         Esta par internativo des non des sulla videocamera la corso         Reference des non des sulla videocamera la corso         Esta par internativo des non des non des n                                                                 | Copia i video su computer                                                                                                    |    |
|                                                                                                    | Ricrice muni ideo vala ideocamene in cono.<br>Nonever este este<br>International international internation |    |

- Lo schermo di importazione si aprirà all'avvio del software.
- Cliccare importare i nuovi video su computer. Cliccare × per chiudere la finestra di importazione senza importare i video.

**Suggerimento**: In caso di installazione di una scheda SD (venduta separatamente), i video verranno importati esclusivamente sulla scheda SD (e non nella memoria interna della videocamera). Rimuovere la scheda SD per importare i video sulla videocamera.

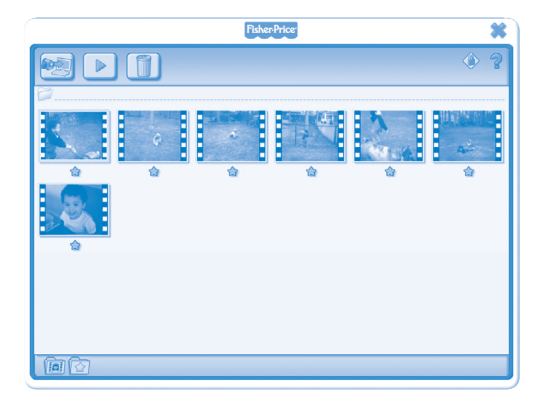

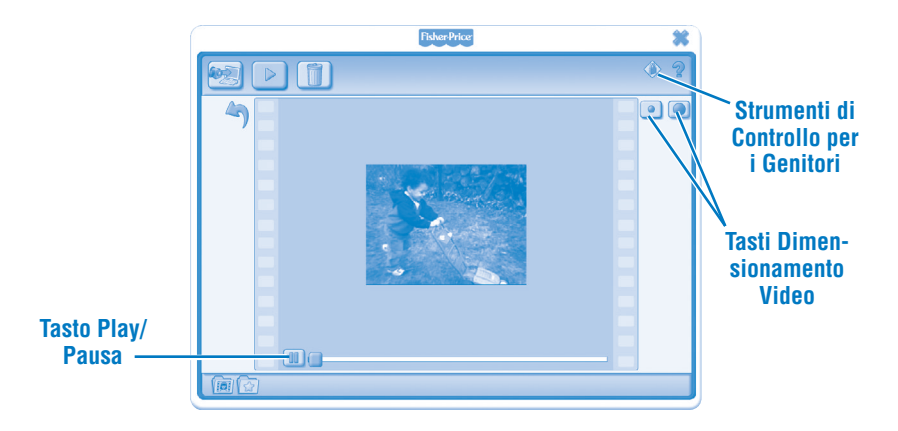

- Cliccare 💷 per mettere in pausa il video. Cliccare ▶ per riavviarlo.
- Cliccare 💿 o 🔘 per regolare la dimensione del video nella finestra di visualizzazione.
- Cliccare 🄄 per tornare alla video gallery.

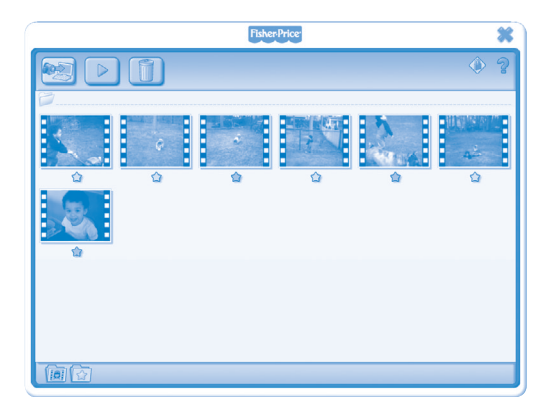

- Cliccare 🖈 per aggiungere un video ai preferiti.
- Cliccare di nuovo 🎓 per rimuoverlo dai preferiti.

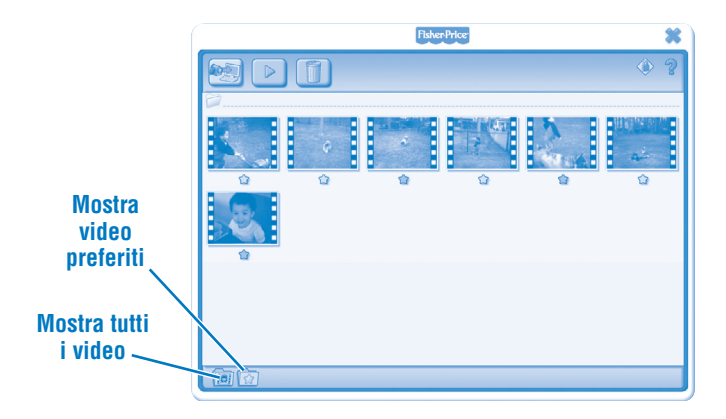

Cliccare per visualizzare solo i video preferiti della video gallery.
Cliccare per visualizzare tutti i video della video gallery.

| FisherPrice | *      |
|-------------|--------|
|             |        |
| Convervideo | 4<br>Q |
| (B) (2)     |        |

- Cliccare un video per cancellarlo dalla video gallery. Cliccare 🔟 per cancellare il video dal computer.
- Cliccare 📝 per confermare la cancellazione del video.
- Cliccare **x** se non si desidera cancellare il video.

- Per scollegare la videocamera, cliccare "Rimozione Sicura dell'Hardware" Ksulla barra degli strumenti del computer.
- Selezionare "Rimozione Sicura Periferica di Archiviazione di Massa USB" (la videocamera).
- Apparirà un messaggio sullo schermo del computer per richiedere la rimozione del dispositivo (la videocamera).

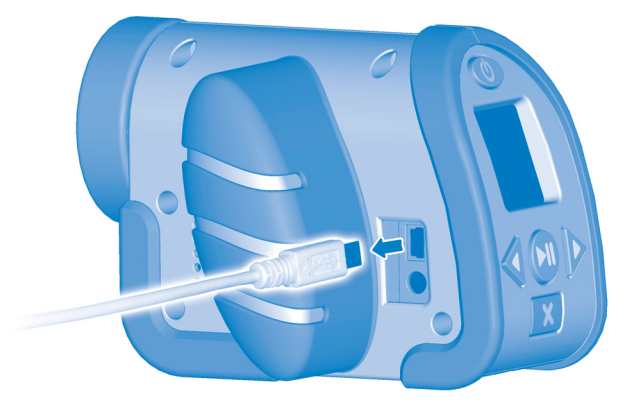

• Scollegare prima il cavo USB dal computer e poi la videocamera.

Windows is a registered trademark of Microsoft Corporation in the United States and other countries. Windows Vista is either a registered trademark or trademark of Microsoft Corporation in the United States and other countries.

Mac is a trademark of Apple Inc., registered in the U.S. and other countries.

Fisher Price, Inc., a subsidiary of Mattel, Inc., East Aurora, NY 14052 U.S.A. ©2011 Mattel, Inc. All Rights Reserved. ® and ™ designate U.S. trademarks of Mattel, Inc., unless otherwise indicated.